# Prodloužení termínu předání dat evidence POR a způsoby předávání dat

#### 13. 10. 2023

Na základě požadavku veřejnosti **byl posunut termín** pro první předání dat o použití přípravků na ochranu rostlin (POR) a pomocných prostředků na ochranu rostlin (PP) do jednotného úložiště dat evidence POR (JUDPOR) **do 30.11.2023.** 

Tzn., že všechny **subjekty, které mají výměru přesahující 200 ha zemědělské půdy** (dle LPIS) a které aplikovaly POR, PP v období 1.7. až 31.10.2023 **předají do JUDPOR data o použití POR, PP do 30.11.2023**, v prosinci pak za období 1.7. až 30.11.2023 a další měsíce obdobně. Pokud subjekt použije POR, PP naposledy v říjnu, a potom až v březnu 2024, tak nemusí předávat záznamy za měsíce, kdy nic nepoužil (listopad – únor). Další data o použití POR, PP předá do konce dubna 2024 za období 1. 7. 2023 do 31. 3. 2024.

Na Portálu farmáře byly nasazeny veškeré funkcionality související s předáváním dat elektronické evidence použití POR, PP – viz níže:

- Webová služba pro příjem dat EPH\_PPOR01A

   <u>https://eagri.cz/public/portal/mze/farmar/elektronicka-vymena-dat/prehled-vystavenych-sluzeb/EPH/EPOR\_PPOR01A</u>
- Webová služba pro stažení "chybníků" EPH\_CHPOR01A

   <u>https://eagri.cz/public/portal/mze/farmar/elektronicka-vymena-dat/prehled-vystavenych-sluzeb/EPH/EPOR\_CHPOR01A</u>
- Aplikace pro prohlížení předaných dat nový odkaz pro otevření aplikace "Jednotné úložiště dat evidence POR" (JUDPOR).
- Umožnění předání dat z aplikace Evidence přípravků a hnojiv (EPH) do JUDPOR.

### Existují tři způsoby předání dat:

- 1. Webovou službou EPH\_PPOR01A z komerčního SW výsledek podání, není-li odmítnuto přímo na serverech EPO, je pak zjistitelný v aplikaci Jednotné úložiště dat evidence POR.
- 2. Manuálním nahráním XML v aplikaci Jednotné úložiště dat evidence POR v rámci menu Manuální import XML.
- 3. Předáním z aplikace EPH, které technicky probíhá přes webovou službu EPH\_PPOR01A, jako v případě ostatních komerčních SW.

#### Předání dat z EPH lze provést v těchto krocích:

- 1. Spuštění přípravy dat k předání lze buď klikem na odkaz v aplikaci EPH **Předání** dat evid. POR podle vyhlášky (nové) anebo přímo v aplikaci Jednotné úložiště dat evidence POR klikem na **Předání dat evidence POR z EPH**.
- 2. V následném kroku zvolíte období předání dat (nyní přednastaveno září 2023, které představuje období 1.7.-30.9.2023) a zkontrolujete předávaná data a to buď na záložce Statistiky anebo v rámci jednotlivých záložek týkajících se osevu a aplikace POR.

- 3. Pokud vyhodnotíte, že je evidence vyplněna úplně, stisknete pro konečné předání dat tlačítko **Odeslat data do jednotného úložiště dat evidence POR**.
- 4. Pokud odeslání proběhne technicky bez chyby, otevře se stránka s provedeným podáním a informací o kontrole chyb. V případě, že odeslání neproběhlo a objevila se technická chyba, kontaktujte <u>helpdesk@mze.cz</u> s identifikací uživatele a subjektu, za který je podáváno a bližším popisem chyby.
- 5. V případě, že podání proběhlo a dopočetly se chyby, zkontrolujte chybník. Jestliže podání obsahuje vážnou chybu, je žádoucí jí opravit a provést opakované podání. V případě, že nebude zřejmá příčina nebo způsob opravy chyby, kontaktuje <u>helpdesk@mze.cz</u> s identifikací uživatele a subjektu, za který je podáváno a identifikací DPB či aplikace, na které se vyskytuje problematická chyba. Chyby kategorie upozornění není nezbytně nutné opravovat.

Shrnutí způsobů předávání dat je uvedeno v příloze níže.

# Přílohy

## Způsoby předávání záznamů o použití POR

#### Stáhnout